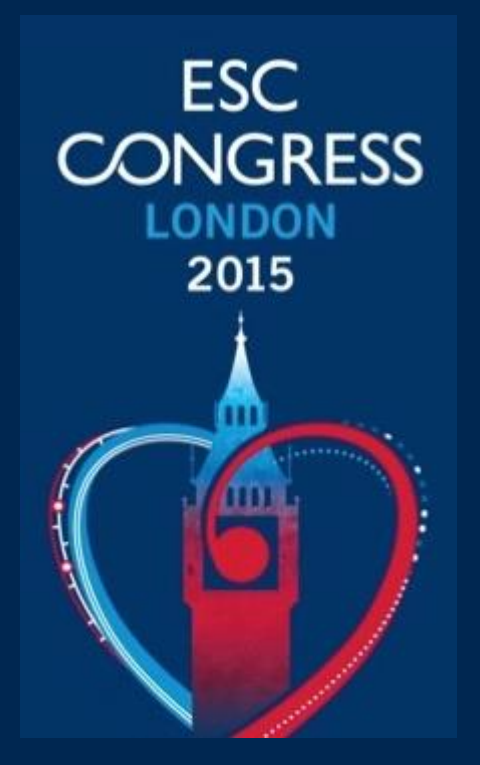

# Online Manual (web-shop) User Guide

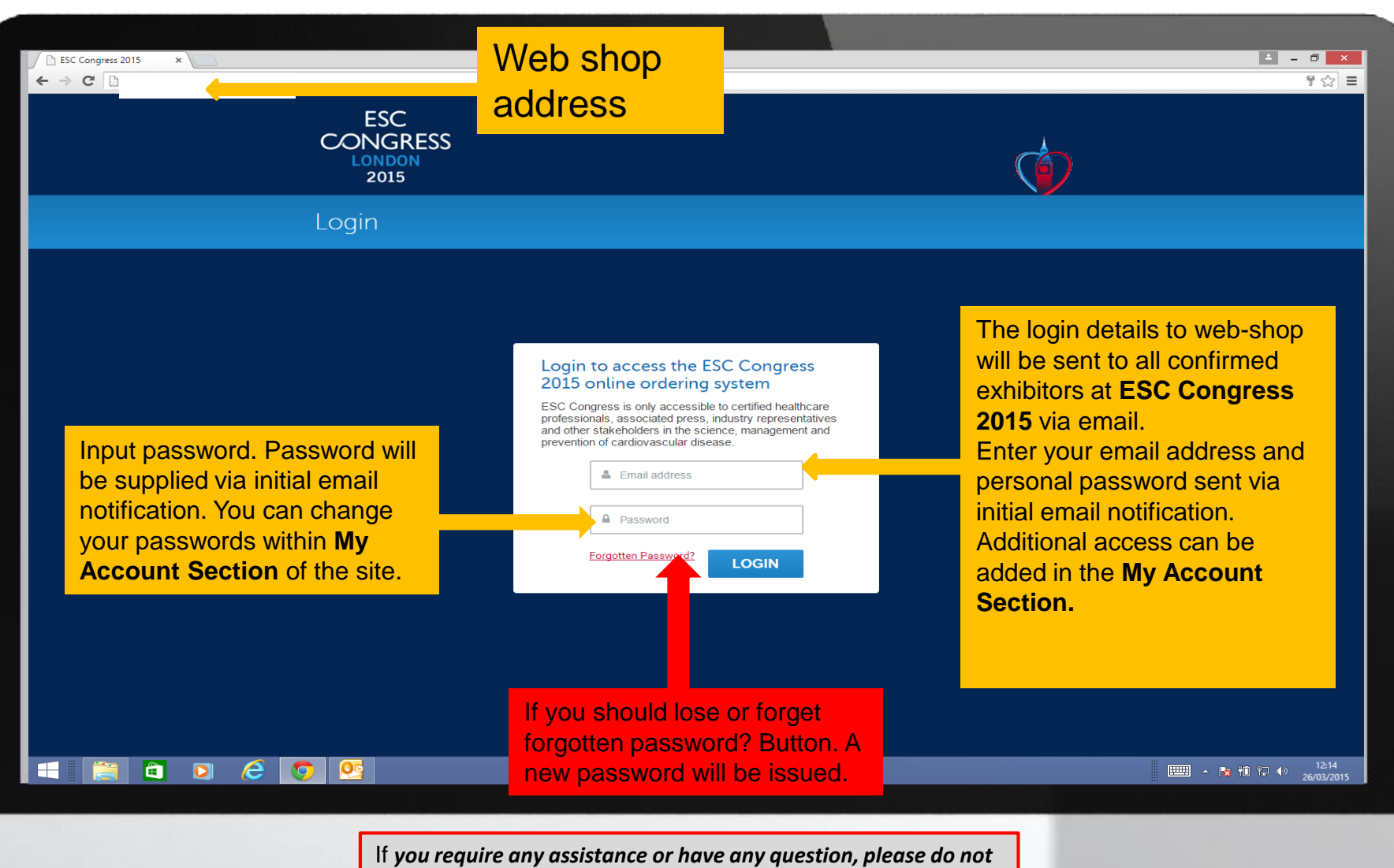

ESC CONGRESS

2015

hesitate to contact us at esc2015@excel-london.co.uk

### ESC Congress 2015 – Home Page

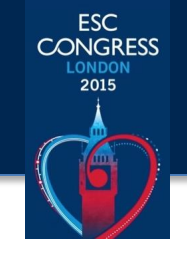

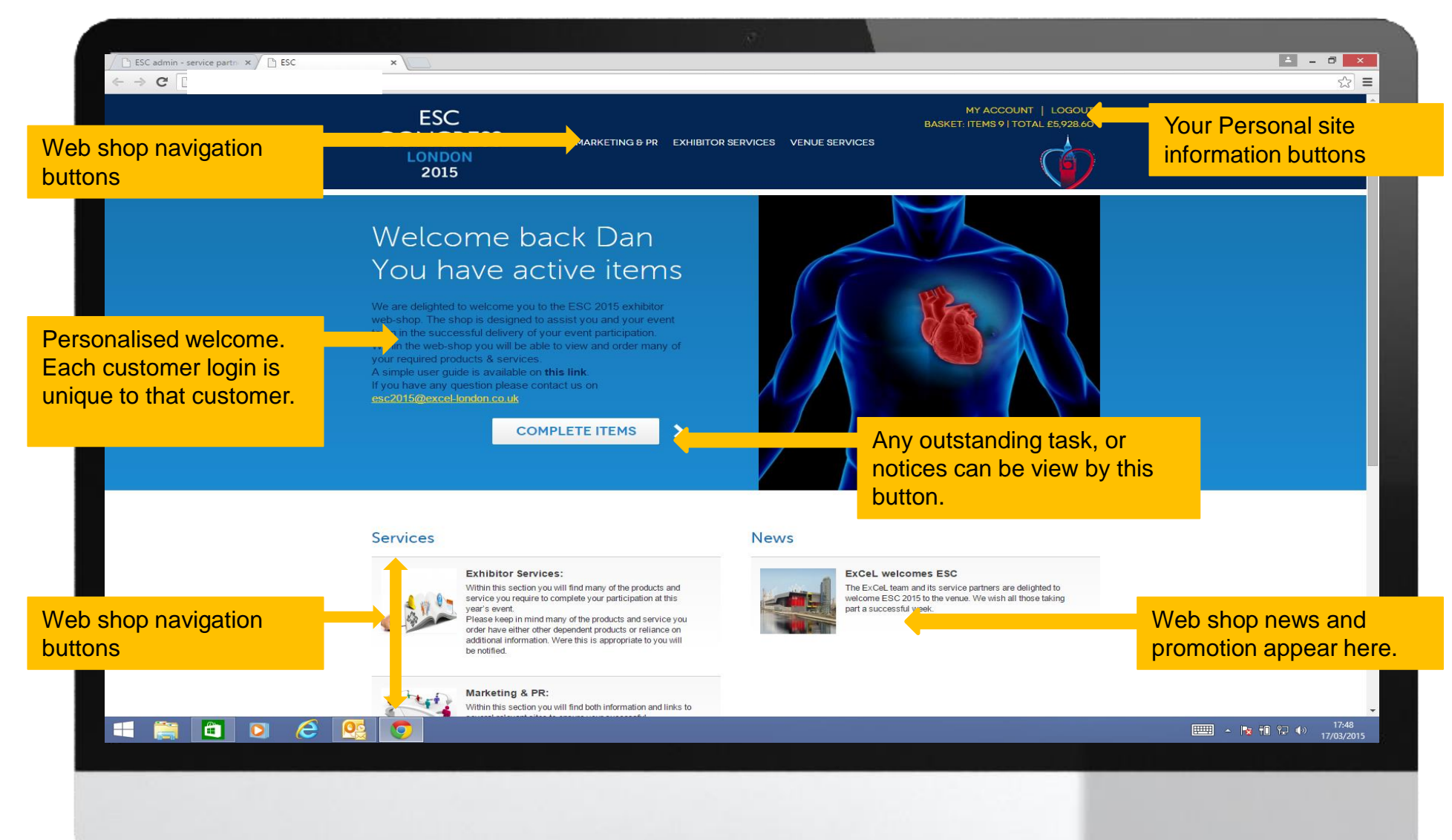

# ESC Congress 2015 – Outstanding Tasks

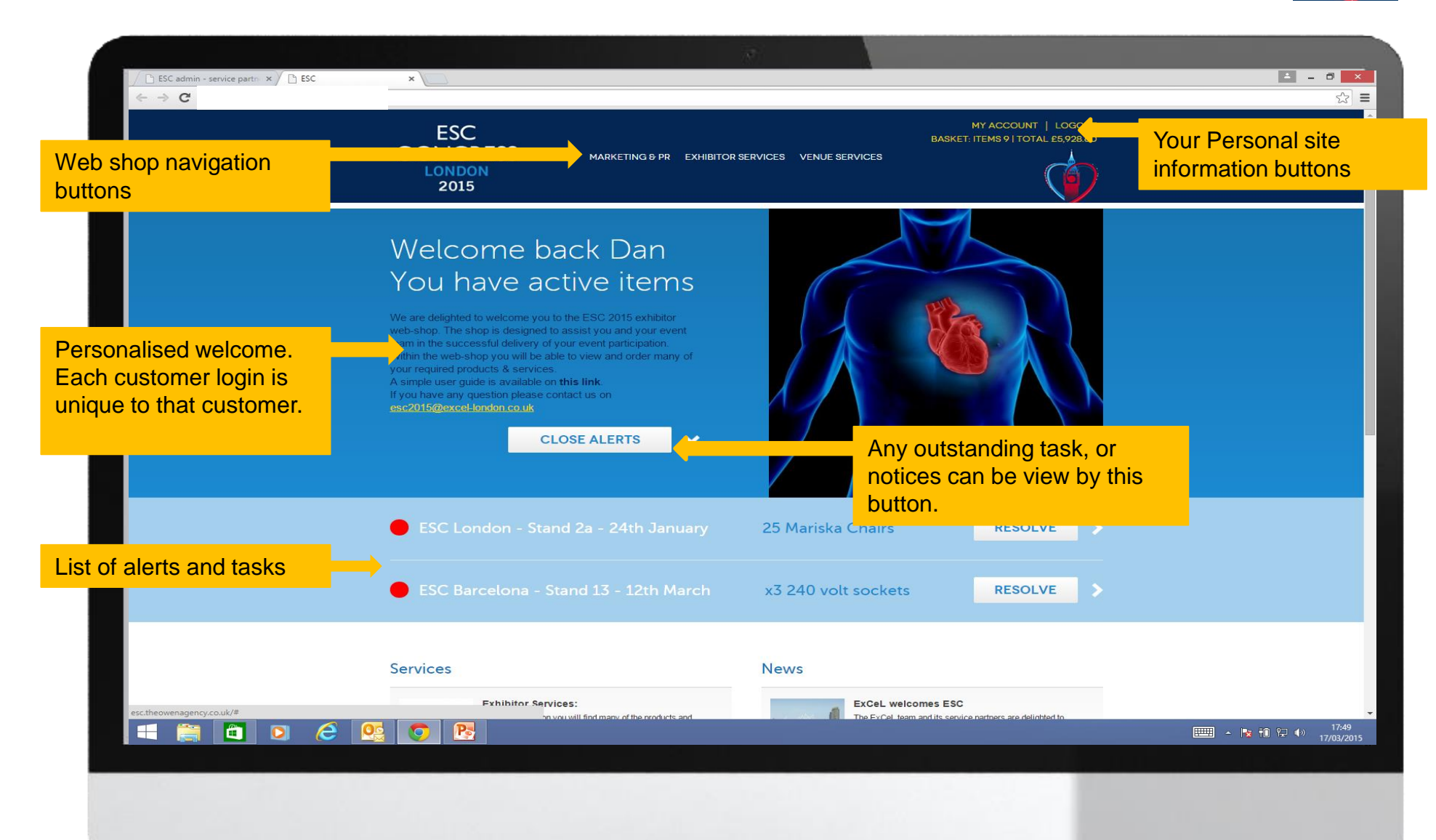

ESC CONGRESS LONDON 2015

# ESC Congress 2015 – Marketing & PR

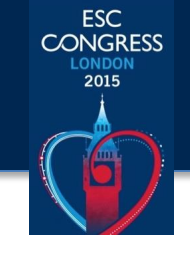

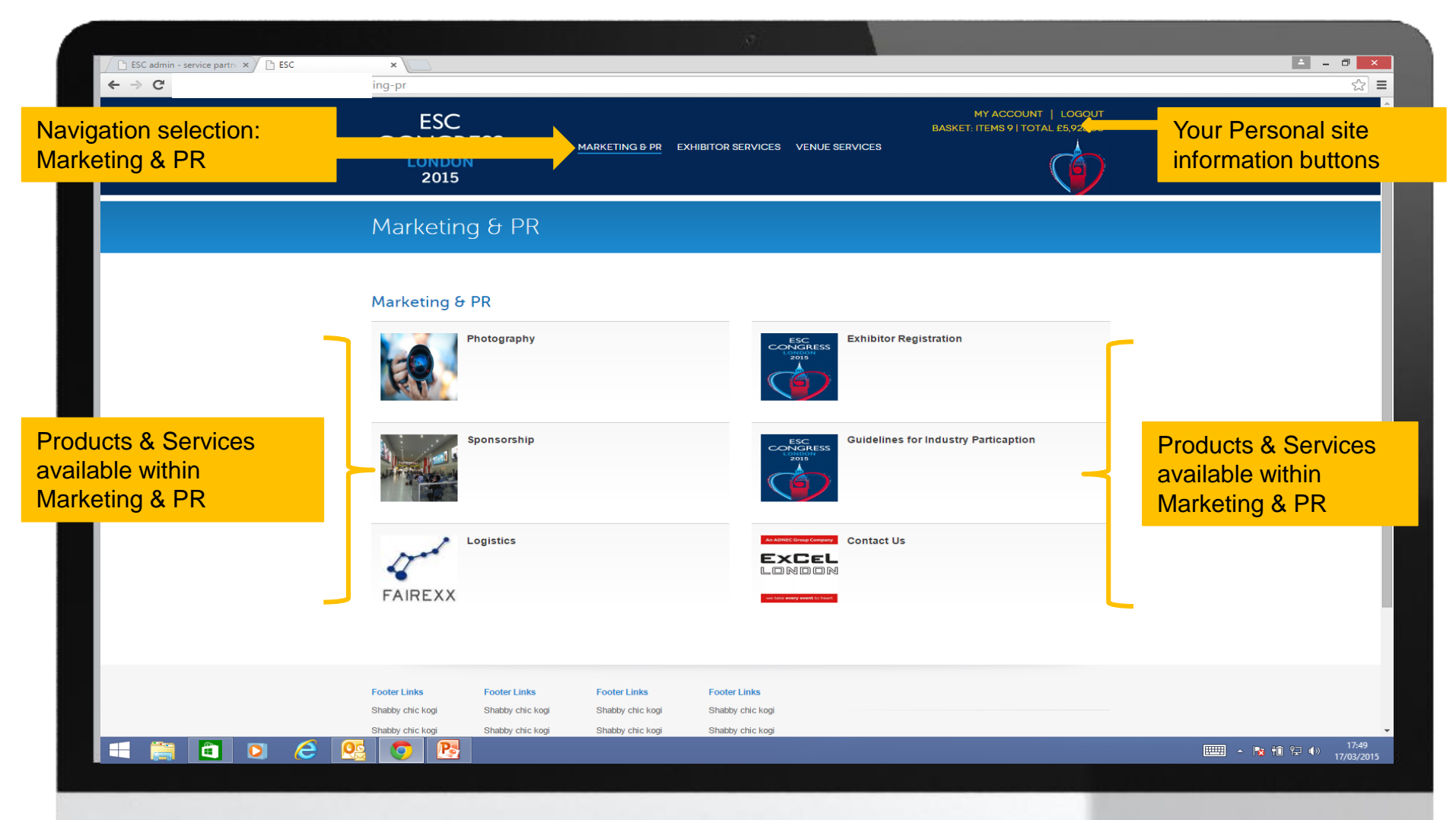

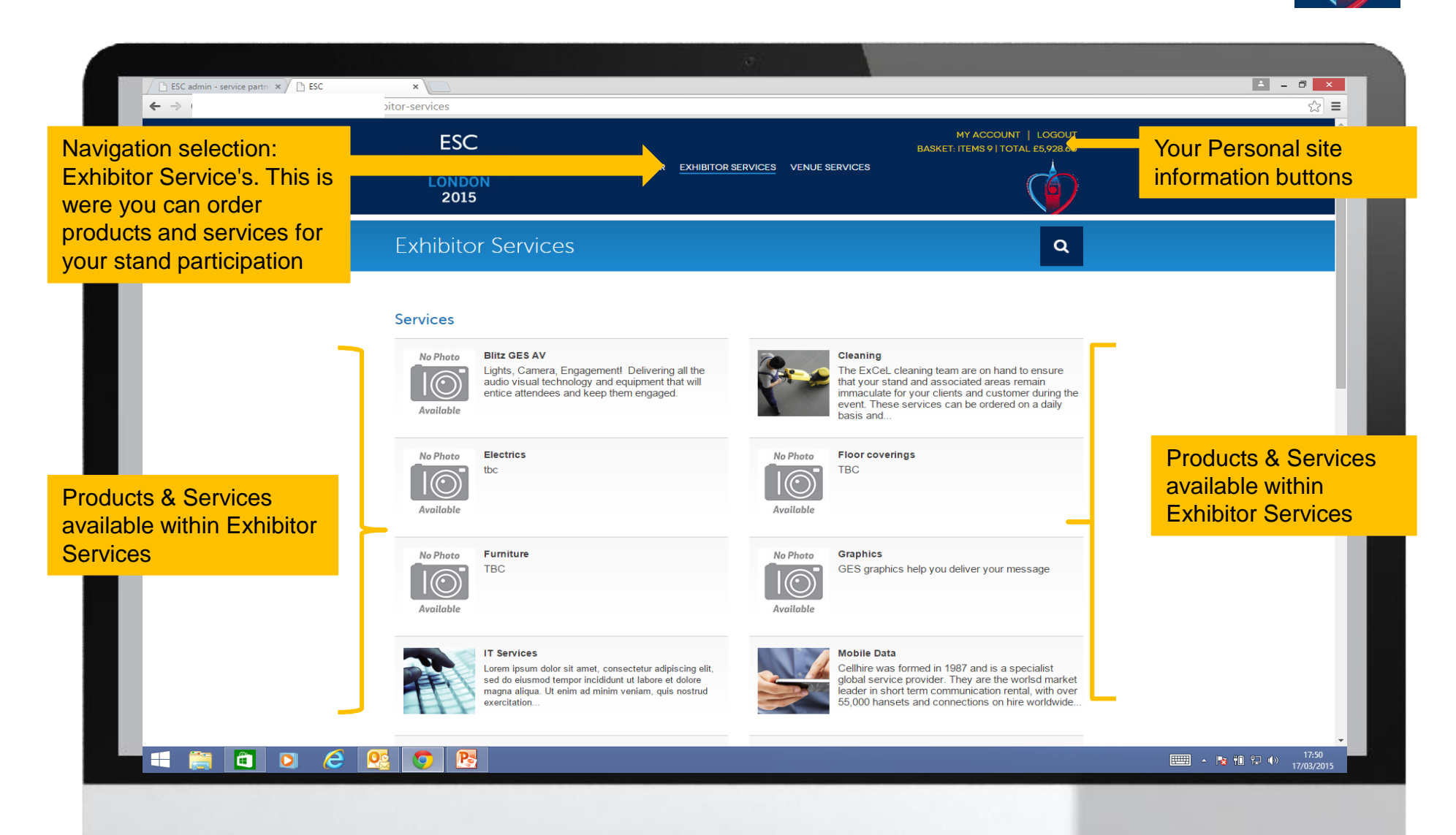

ESC CONGRESS LONDON 2015

# ESC Congress 2015 – Exhibitor Services

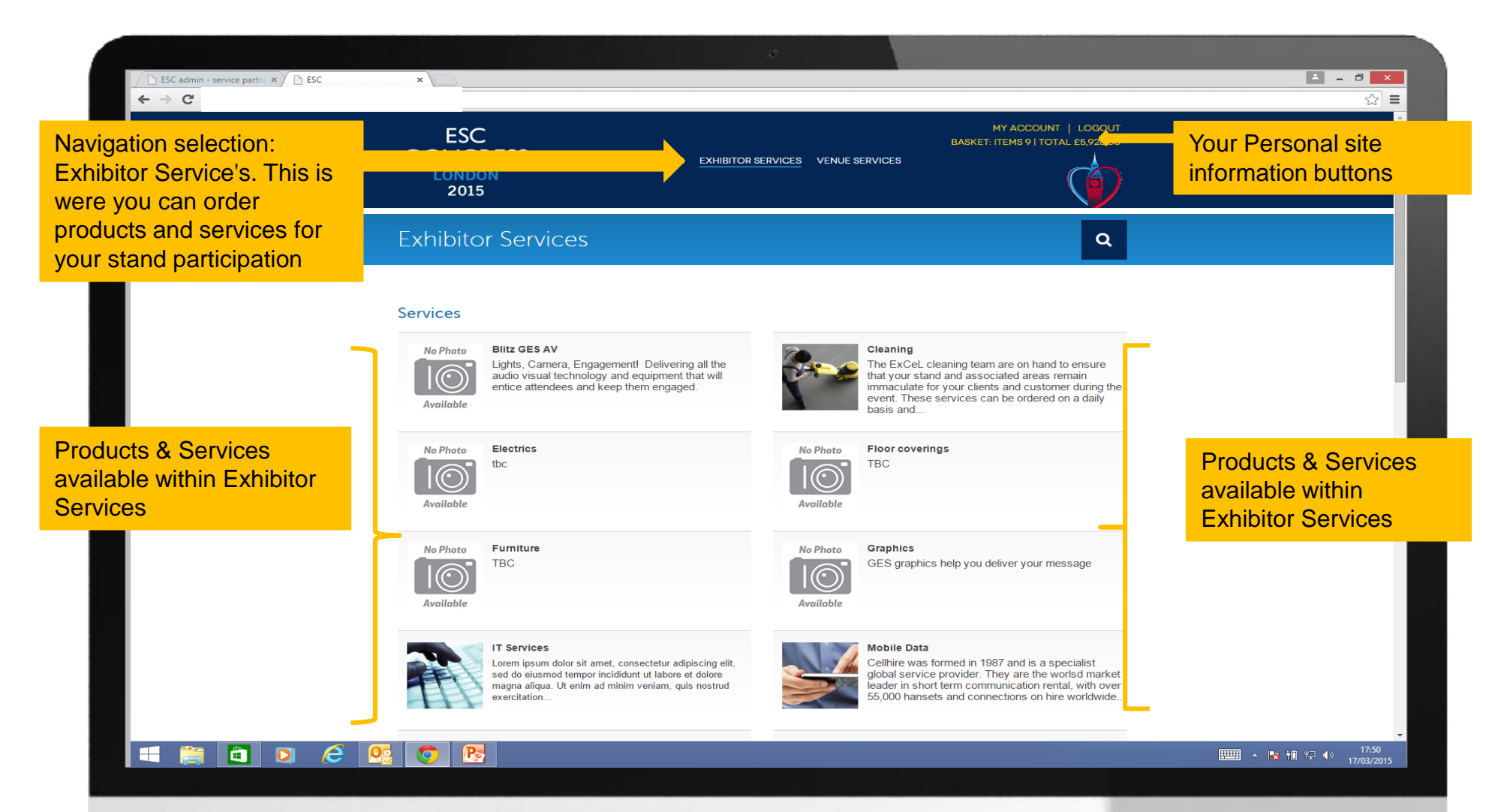

ESC CONGRESS 2015

# ESC Congress 2015 – Exhibitor Services Sub Service

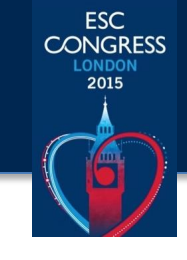

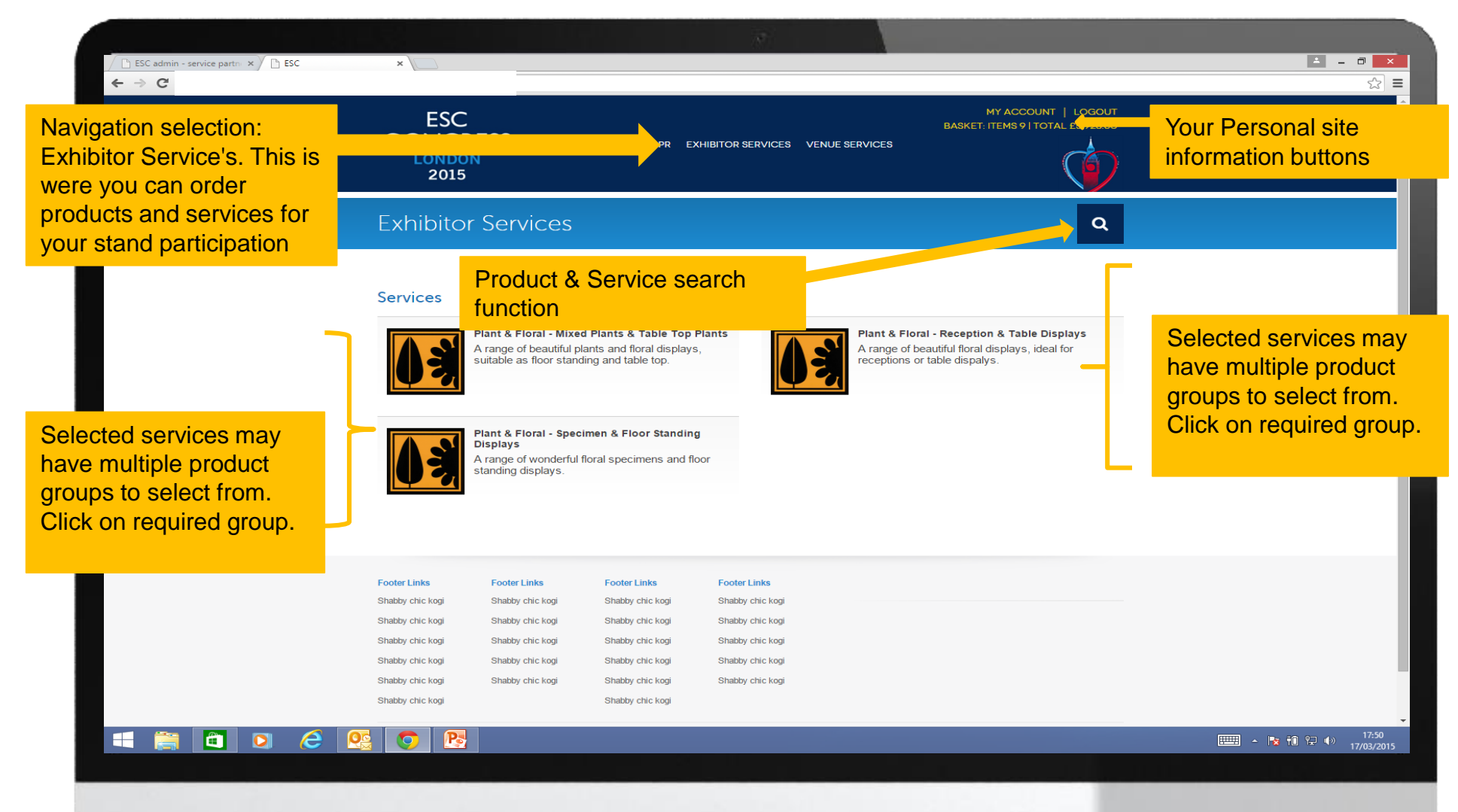

# ESC Congress 2015 – Product/Service Order Page

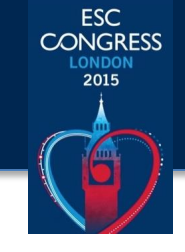

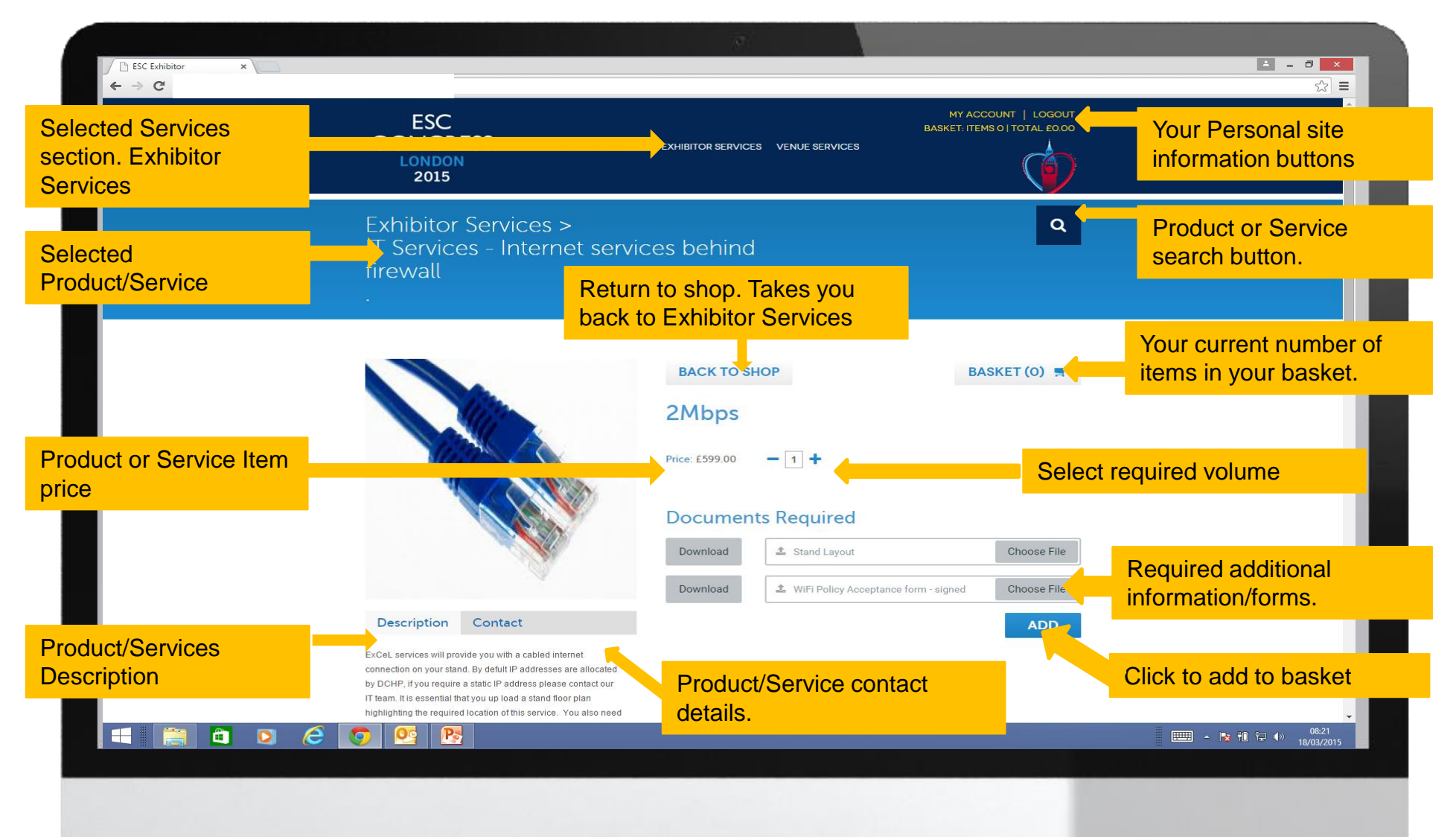

# ESC Congress 2015 – Product/Service Order Page Date Required

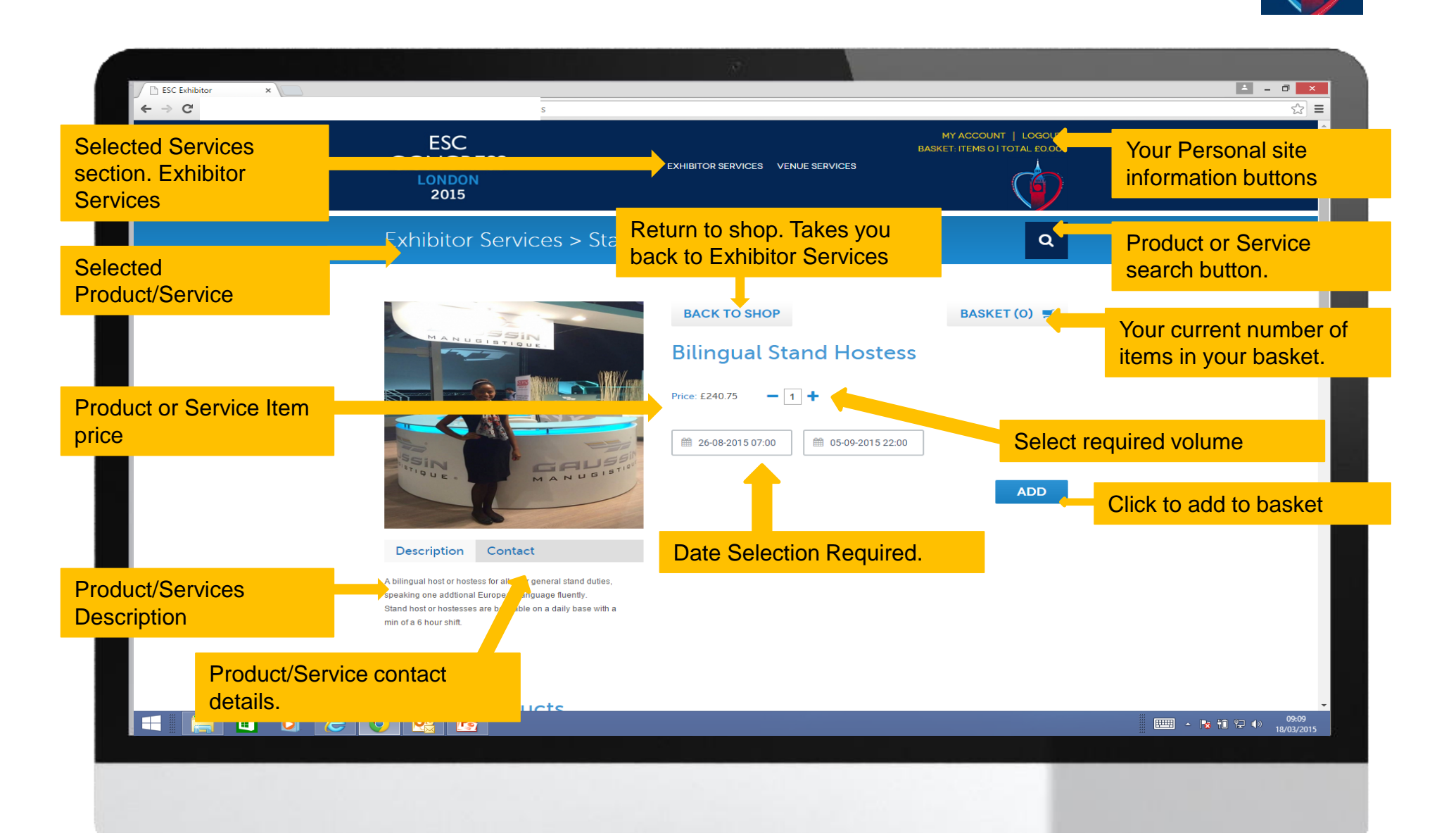

ESC CONGRESS

2015

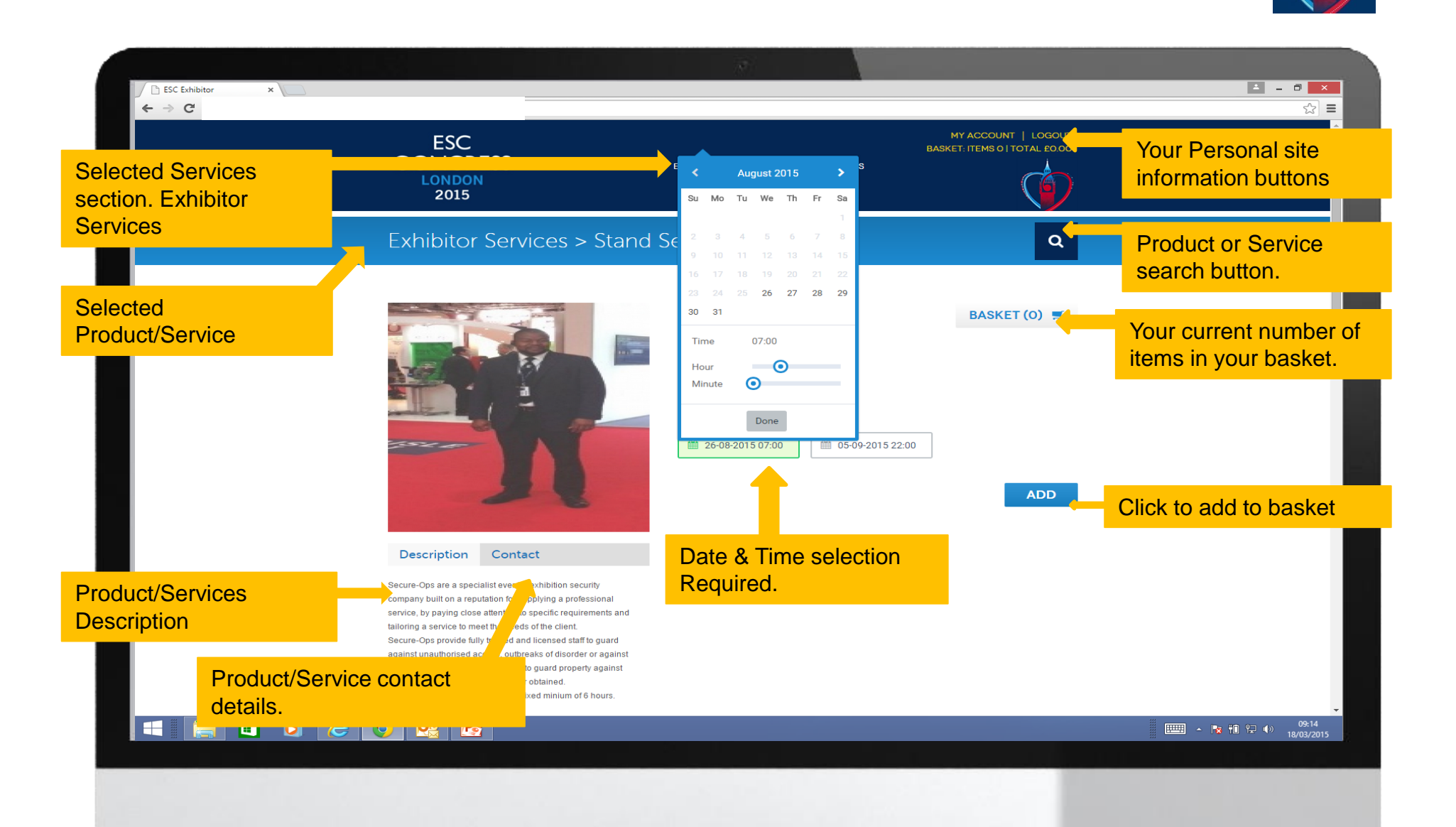

ESC CONGRESS

2015

# ESC Congress 2015 – My Basket

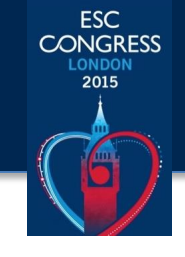

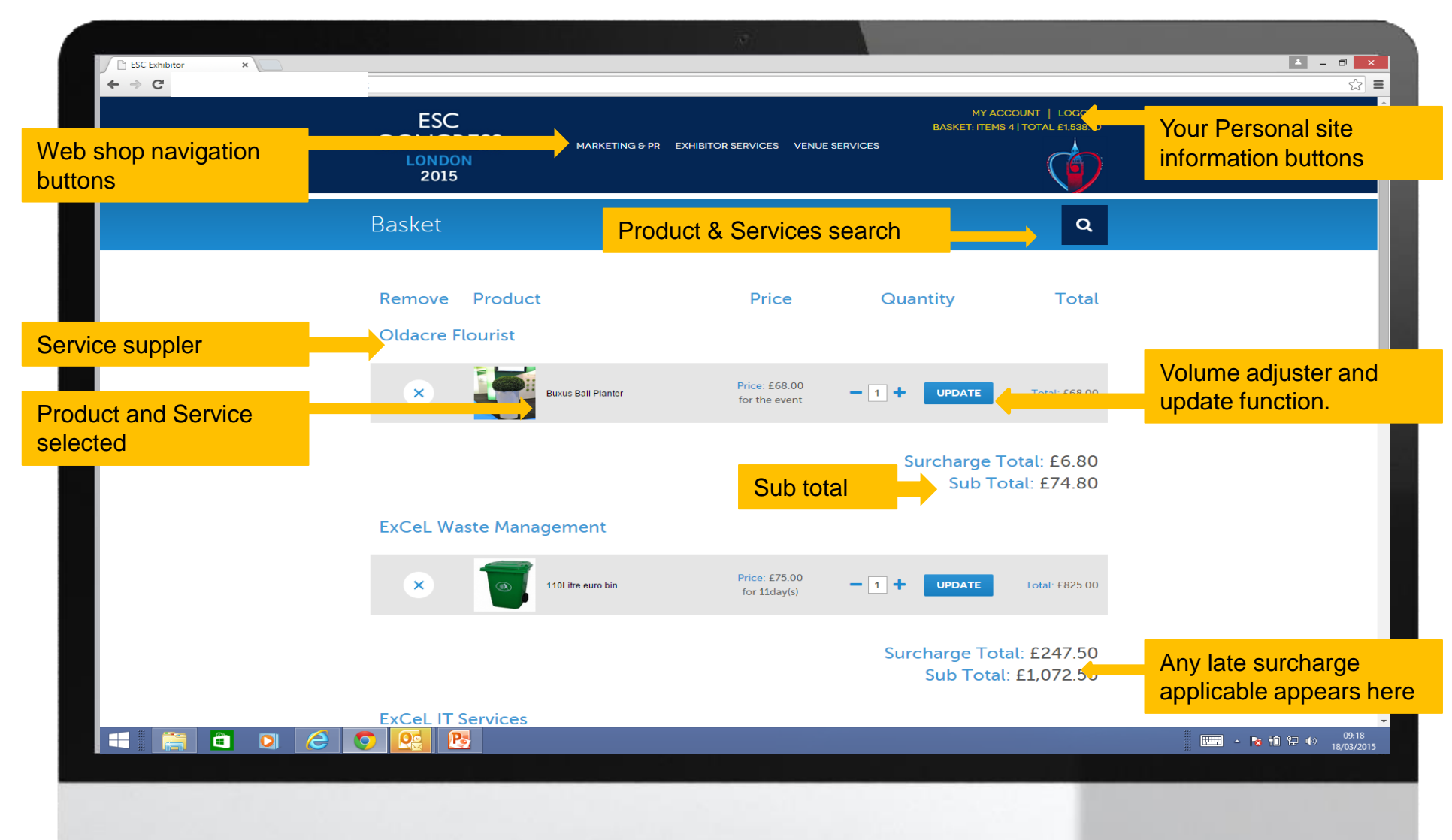

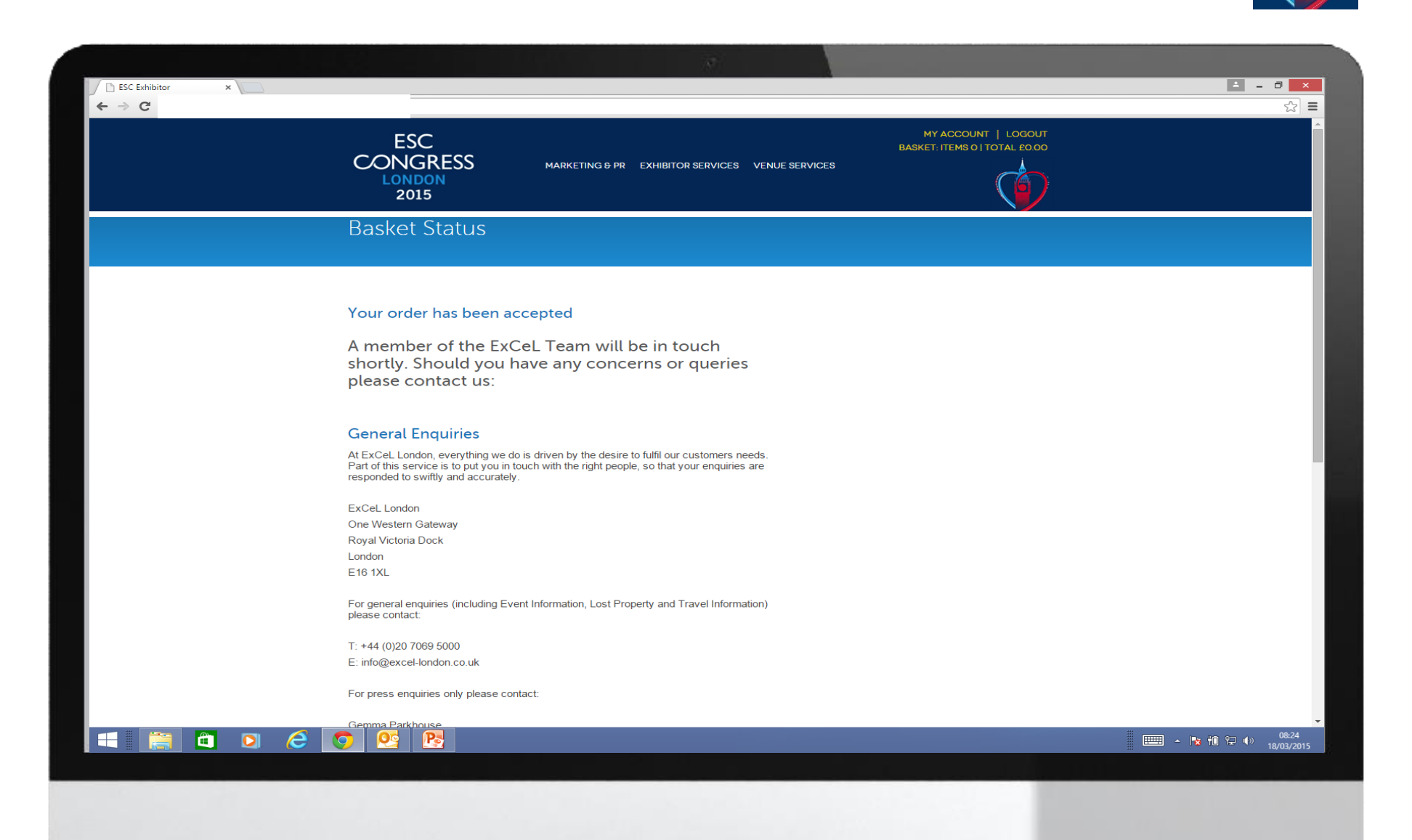

ESC CONGRESS

2015

## ESC Congress 2015 – Venue Services

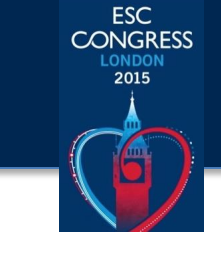

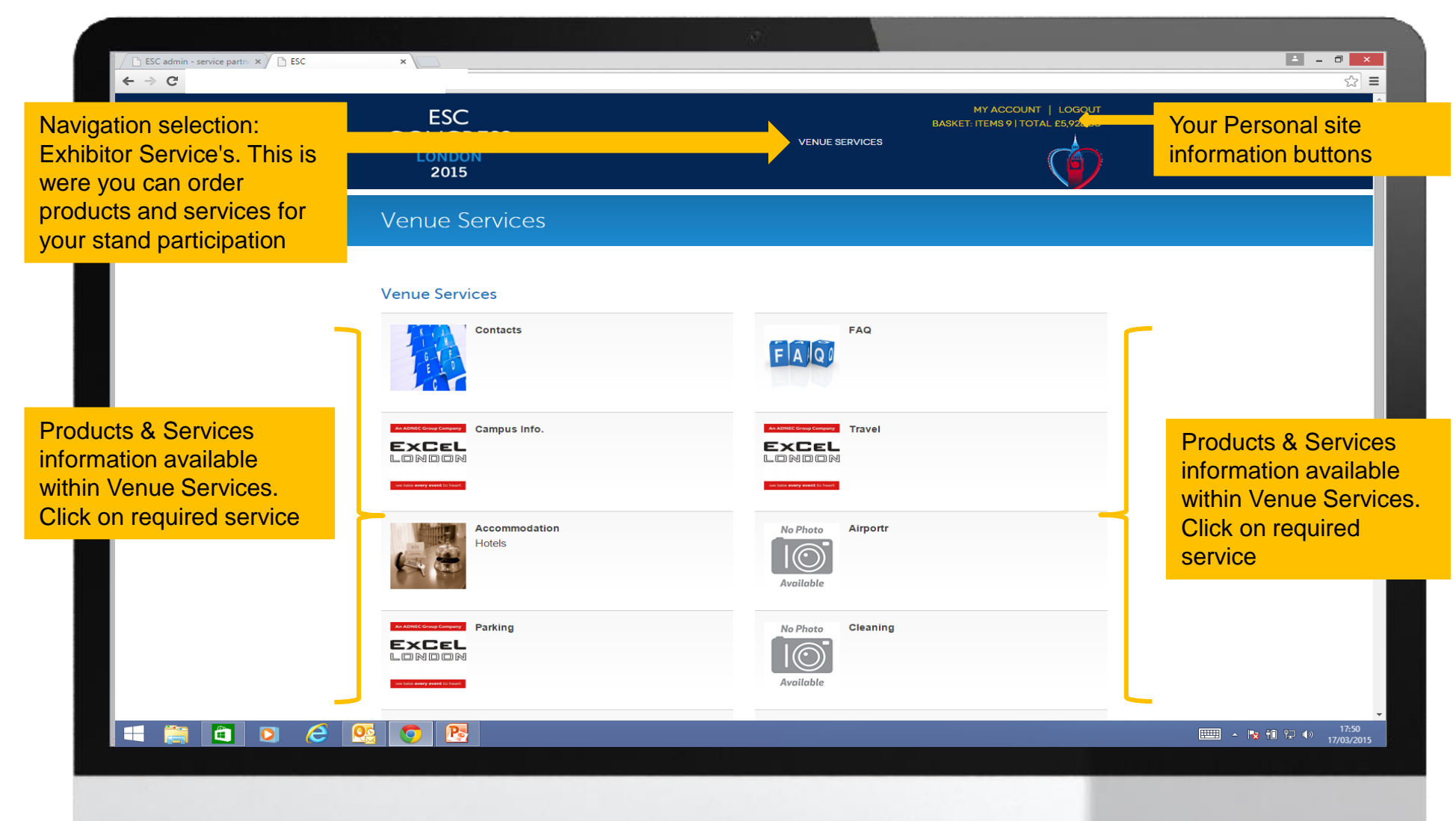

#### ESC Congress 2015 – My Account

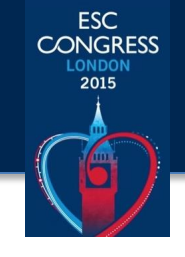

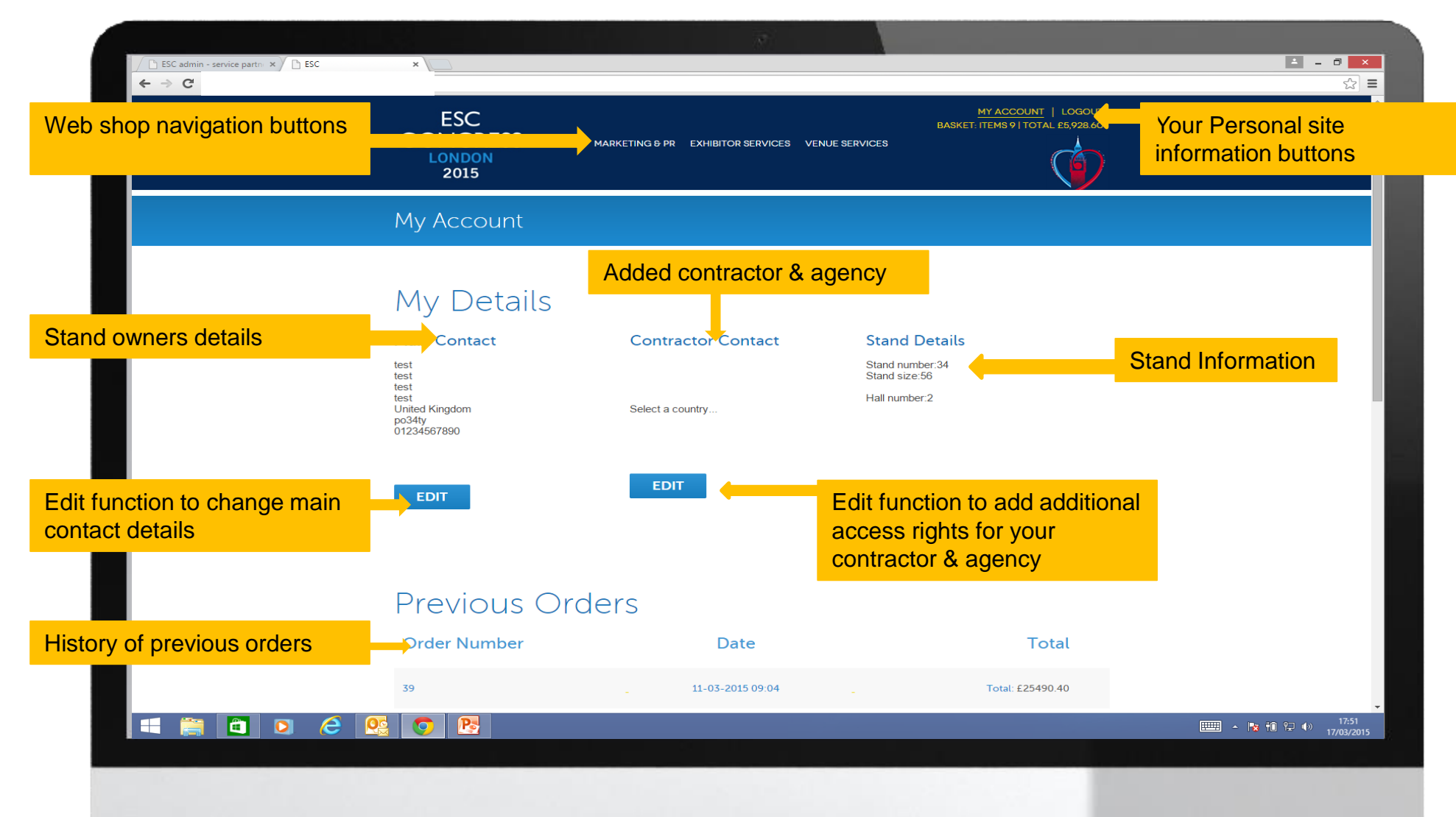